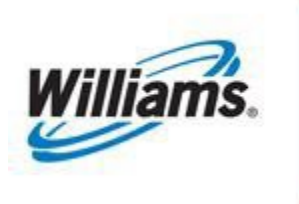

# Storage

Training Module

This module provides information regarding a wide range of storage services that are available on Transco's system.

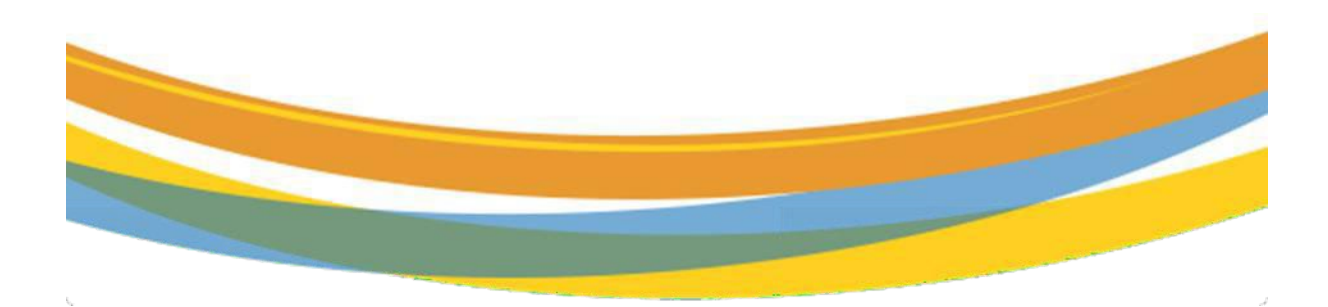

## **Table of Contents**

| Important Information – Please Read              | 3  |
|--------------------------------------------------|----|
| Introduction                                     | 4  |
| Definitions                                      | 4  |
| Physical Storage                                 | 4  |
| Base Gas vs. Top Gas                             | 4  |
| On System vs. Off System                         | 4  |
| Bundled vs. Unbundled                            | 4  |
| Injections vs. Withdrawals                       | 5  |
| Nominating Storage                               | 5  |
| Storage Services                                 | 5  |
| Storage Service Summary                          | 6  |
| GSS – General Storage Service                    | 7  |
| LSS – Leidy Storage Service                      | 8  |
| S2 – Storage Service                             | 9  |
| SS-2 Storage Service                             | 10 |
| LNG/LGA (Liquefied Natural Gas Storage Service)  | 10 |
| LG-S                                             | 11 |
| WSS/WSS-OA (Washington Storage Service)          | 12 |
| ESS - Eminence Storage Service                   | 13 |
| Excess Storage Availability                      | 16 |
| Storage Pages – Navigation, Description and View | 16 |
| View Storage Balance                             | 16 |
| Storage Transfer Summary                         | 17 |
| Create Storage Transfer                          | 17 |
| Create Storage Transfer - Prearranged            |    |
| Create Self Storage Transfer                     | 19 |
| Create Storage Transfer – Non Prearranged        | 20 |
| Posting Storage Balances                         | 21 |
| Viewing Posted Storage Balances                  | 22 |
| Available Storage Reports                        | 22 |
| Storage Glossary                                 | 23 |
| Monthly Verification of Storage Balances         | 24 |

## **Important Information – Please Read**

The information provided herein is for informational purposes only and does not modify any provision in Transco's FERC Gas Tariff. If a conflict exists between this information and Transco's FERC Gas Tariff, the provisions in Transco's FERC Gas Tariff apply. Transco makes no representation or warranty as to the completeness or accuracy of this information. Transco shall not be liable for any informational errors, incompleteness, or delays, or for any actions taken in reliance on this information.

To review the tariff language specific to any topic, go to <u>Transco's Informational Postings</u> page, and select **Tariff** from the left-hand navigation menu.

## Introduction

Storage services allow customers to purchase gas in non-peak periods (usually in the summer), store it, and then utilize the gas by withdrawing it from the storage facilities and having it delivered to the delivery location during the peak period (usually in the winter).

## Definitions

### **Physical Storage**

**Storage Fields** – Gas is stored in underground caverns which are depleted production reservoirs or salt dome caverns. There are also above-ground tanks used for storing gas in a liquid form (liquefied natural gas or LNG).

#### Base Gas vs. Top Gas

**Base gas** (cushion gas) – volume of gas intended as permanent inventory in a storage reservoir to maintain adequate pressure and deliverability rates.

Top gas (working gas) – volume of gas in the reservoir above the level of base gas.

#### On System vs. Off System

**On-system** – Storage facilities directly connected to Transco's pipeline. Examples are Washington field in Louisiana; Eminence field in Mississippi; and the LNG storage facility in Carlstadt, New Jersey.

**Off-system** – Storage facilities not directly connected to Transco's system. There are agreements with the interconnecting pipelines to transport storage gas between an interconnect with Transco and the storage facility and with the storage operators. Transco tracks and passes through to its customers the charges of off-system providers of transportation and storage services.

#### **Bundled vs. Unbundled**

**Bundled Storage** – storage that includes transportation service and fees to and from the delivery location; no separate transportation contract is required (GSS, LSS, S-2, SS-2, LGA and LNG).

**Unbundled Storage** – storage service that does not include transportation service to and from the delivery location; gas must be nominated to and from the storage location on a separate transportation agreement (ESS-OA, and WSS-OA)

#### **Injections vs. Withdrawals**

**Injections**: If the field is empty there is less pressure resistance and, therefore, you can inject more. As the field fills up, there is a higher pressure within the field, so less gas can be physically injected.

**Withdrawals**: If the field is full, there is more pressure, so you can withdraw more gas. As the field empties, there is less pressure, and less gas can be physically withdrawn.

## **Nominating Storage**

If nominating a bundled storage service, one storage nomination (transaction type 6 or 7) is required.

If nominating an unbundled storage service, one transportation nomination (transaction type 1) is required, assuming the transporter is the same company as the storage contract holder. However, if the transporter and storage contract holder are not the same company, a separate storage nomination (transaction type 6 or 7) is required. The upstream/downstream contract field should reference the storage owner's contract.

## **Storage Services**

The following are examples of some of the storage services available. Additional information on these services can be found in the **Rate Schedules** section of Transco's FERC Gas Tariff.

- GSS
- LSS
- S-2
- SS-2
- LNG
- LG-A
- WSS
- ESS

## **Storage Service Summary**

| Rate Schedule       | GSS            | LSS              | ESS           | WSS           | S-2               | <b>SS-2</b>      | LNG              | LG-A                          |
|---------------------|----------------|------------------|---------------|---------------|-------------------|------------------|------------------|-------------------------------|
|                     |                |                  |               |               |                   |                  |                  |                               |
| Type of             | Bundled        | Bundled          | Unbundled     | Unbundled     | Bundled           | Bundled          | Bundled          | Bundled                       |
| Service             |                |                  |               |               |                   |                  |                  |                               |
| Physical            | Leidy Project  | Leidy            |               |               |                   | Penn York        |                  |                               |
| Location            | Wharton        | Penn York        | Mississippi   | Louisiana     | Oakford           | Ellisburg        | Carlstadt, NJ    | Carlstadt, NJ                 |
|                     | Dominion       |                  |               |               |                   |                  |                  |                               |
| TGPL point of       |                |                  |               |               |                   |                  |                  |                               |
| receipt/delivery to | Leidy-Dominion | Leidy-Dominion   | Eminence      | TGPL Sta. 54  | TETCO @ Linden    | Leidy-National   | LNG Plant        | LNG Plant                     |
| upstream            | Wharton        | Wharton National |               |               | & Shippack        | Fuel             |                  |                               |
| pipeline            |                | Fuel             |               |               |                   |                  |                  |                               |
|                     |                |                  |               |               |                   |                  |                  |                               |
| Injection           | All Year       | Apr.1 - Oct. 31  | All Year      | All Year      | Apr. 16 - Nov. 15 | Apr. 1 - Oct. 31 | Apr. 1 - Oct. 31 | Apr. 1 - Oct. 31 Firm         |
| Season              |                |                  |               |               |                   |                  |                  | Nov. 1 - Mar. 31 Best Efforts |
|                     |                |                  |               |               |                   |                  |                  |                               |
| Withdrawal          |                |                  |               |               |                   |                  |                  | Nov. 1 - Mar. 31 Firm         |
| Season              | All Year       | Nov. 1 - Mar. 31 | All Year      | All Year      | Nov. 16 - Apr. 15 | Nov. 1 - Mar. 31 | Nov. 1 - Mar. 31 | Apr. 1 - Apr. 30 Best Efforts |
|                     |                |                  |               |               |                   |                  |                  | None: May 1 - September 30    |
|                     |                |                  |               |               |                   |                  |                  | Oct. 1 - Oct. 31 Best Efforts |
| Excess              | With Approval  | With Approval    | With Approval | With Approval | None              | None             | With Approval    | With Approval                 |
| Injection           |                |                  |               |               |                   |                  |                  |                               |
| Excess              | With Approval  | With Approval    | With Approval | With Approval | None              | None             | With Approval    | With Approval                 |
| Withdrawal          |                |                  |               |               |                   |                  |                  |                               |

#### **GSS – General Storage Service**

- Year-round service
- Service provided to Transco by Eastern Gas Transmission and Storage, Inc ("EGTS")
- Leidy storage partnership with EGTS and Spectra
- Injection is nominated with fuel
- Withdrawal is nominated net
- Transco shall not be obligated to deliver gas to Customer hereunder, when:
  - From 11/1 2/14 Balance to < 20% Capacity
  - From 2/15 3/1 Balance to < 7% Capacity</li>
- Minimum inventory: Customer must maintain a storage Gas Balance equal to or greater than the following percentages of Customer's Storage Capacity Quantity on each day during the following months:
  - December 35% Capacity
  - January 35% Capacity
  - February 15% Capacity
- If the balance is less than the minimum only a percentage of demand will be allowed (95%)
- Minimum Turnover:
  - During the winter period customers must withdraw a quantity equal to or greater than the difference of the beginning balance 11/1 and 35% capacity
  - Penalty on amount not withdrawn.

### Example of Injection (TT 6)

| Ø Nom Status | Retro Status     | Bur Bur K +     | Due Data 🏯 |         | Package ID    | Rec Loc      |           |           | 11-14             | Rec Rank   | Del Loc      |         | Dn K 🖕          |
|--------------|------------------|-----------------|------------|---------|---------------|--------------|-----------|-----------|-------------------|------------|--------------|---------|-----------------|
|              | Retro Request ID | SVC Red K       | Beg Date   | 11      | Ψ.            | Rec Loc Name |           |           | орк –             | -          | Del Loc Name | Del Qty | Dn ID Prop-Name |
| Error        | ÷                | Svc Req Name    | End Date 🍦 | Cycle 🍦 | Route 🤤       | *            | Rec Qty 🤤 | Fuel<br>% | Up ID Prop-Name 🍦 | Del Rank 🖕 | 2<br>7       | ÷       | -               |
| Submitted    |                  | 9270880         | 06/01/2023 | 06      | GSS Injection | ABClocation  | 2000      |           |                   |            | 1002688      |         |                 |
|              |                  | 1LINE DUMMY GAS |            | THEFT   |               | ADCIOCACION  |           | 2.72      | 238908 - 1LINE DU |            | 000151       | 1946    | 9270880-        |
| N            |                  | CUSTOMER        | 06/01/2023 | TIMELY  |               |              |           |           |                   |            | GSS LEI      |         |                 |

## Example of Withdrawal (TT 7)

| Nom Status | Retro Status     | Svc Reg K      | Beg Date   | TT ^   | Package ID   | Rec Loc      |         |        | ∪рК             | Rec Rank | Del Loc      |           | Dn K 🧅          |
|------------|------------------|----------------|------------|--------|--------------|--------------|---------|--------|-----------------|----------|--------------|-----------|-----------------|
| Error      | Retro Request ID | Svc Req Name   | End Date   | Cycle  | Route        | Rec Loc Name | Rec Qty | Fuel % | Up ID Prop-Name | Del Rank | Del Loc Name | Del Qty 📮 | Dn ID Prop-Name |
| Submitted  |                  | 9270880        | 06/01/2023 | 07     | Withdraw GSS | 1002688      | 10,000  |        | -               |          | ADClosetion  | 1000      |                 |
| N          |                  | LINE DUMMY GAS | 06/30/2023 | TIMELY |              | GSS LEI      | - 1000  | 0      | 9270880 -       | 999      | ABCIOCATION  |           | 238908-1LINE D  |

#### LSS – Leidy Storage Service

- Seasonal Service
- Service provided to Transco by EGTS and National Fuel.
- Injection is nominated with fuel
- Withdrawal is nominated net
- Minimum Inventory Balance Requirements
  - For December and January no less than 35% capacity
  - For February no less than 15%
- If the balance on any given day is less than the minimum required on that day, the customer will be allowed a percentage (93.33%) of its storage demand.
- Minimum turnover requirements: November 1 March 31
- Quantity withdrawn must be equal to or greater than 35% of its capacity
- Penalty could be charged on amount not withdrawn

#### Example of Injection (TT 6)

| Nom Status | Retro Status     | Svc Reg K                   | Beg Date   | A. 1 | TT ^    | Package ID    | Rec Loc       |         |           | Uр К              | Rec Rank   | Del Loc      |         | Dn K 🔶          |
|------------|------------------|-----------------------------|------------|------|---------|---------------|---------------|---------|-----------|-------------------|------------|--------------|---------|-----------------|
| Error      | Retro Request ID | Svc Req Name                | End Date   | ÷.   | Cycle 🌲 | Route         | Rec Loc Name  | Rec Qty | Fuel<br>% | Up ID Prop-Name   | Del Rank 🏮 | Del Loc Name | Del Qty | Dn ID Prop-Name |
| Submitted  |                  | 9270881                     | 06/01/2023 |      | 06      | LSS Injection | ADCIs solis a | 1000    |           | 9270881           |            | 1002694      |         |                 |
| N          |                  | 1LINE DUMMY GAS<br>CUSTOMER | 06/30/2023 |      | TIMELY  |               | ABClocation   |         | 1.1       | 238908 - 1LINE DU |            | LSS STG      | - 989   | 9270881-        |

## Example of Withdrawal (TT 7)

| Nom Status | Retro Status | Svc Req K                   | Beg Date<br>End Date | e ( ) | TT 📮   | Package ID   | Rec Loc | Rec Qty | Fuel % | Up K<br>Up ID Prop-Name | Rec Rank | Del Loc 🖕   | Del Qty | Dn K<br>Dn ID Prop-Name |
|------------|--------------|-----------------------------|----------------------|-------|--------|--------------|---------|---------|--------|-------------------------|----------|-------------|---------|-------------------------|
| Submitted  |              | 9270881                     | 12/01/2023           |       | 07     | Withdraw LSS | 1002694 |         |        |                         |          |             | 500     |                         |
| N          |              | 1LINE DUMMY GAS<br>CUSTOMER | 12/31/2023           |       | TIMELY |              | LSS STG | - 501   | 0.15   | 9270881 -               | 100      | ABCIOCATION |         | 238909-                 |

#### S2 – Storage Service

- Seasonal service
- Service provided to Transco by Spectra
- Gas is received at Linden (Oakford Storage) and delivered at Skippack
- Injection is nominated with fuel
- Withdrawal is nominated net
- Data-based ratchet on the withdrawal service
- Injections and withdrawals are not allowed on same day
- Customers are billed demand charges one month in advance

### Example of Injection (TT 6)

| Nom Status | Retro Status 📮   | Svc Reg K        | Beg Dat    | e   | π.*       | Package ID   | Rec Loc      |             |     | Up K *            | Rec Rank | Del Loc      |         | Dn K 🖕          |
|------------|------------------|------------------|------------|-----|-----------|--------------|--------------|-------------|-----|-------------------|----------|--------------|---------|-----------------|
| , W,       | Retro Request ID |                  |            | 1.1 | · · · · · |              | Rec Loc Name |             |     |                   |          | Del Loc Name | Del Qty | Dn ID Prop-Name |
| Error      | *                | Svc Req Name     | End Dat    | 0   | Cycle 🌻   | Route        | -            | Rec Qty     | %   | Up ID Prop-Name   | Del Rank | *            | A<br>Y  | ÷               |
| Submitted  |                  | 9270884          | 06/01/2023 | 1   | 06        | S2 Injection | 1006583      |             |     | 9270884           |          | 1002696      |         | 2               |
| Gubinittou |                  | 11 INF DUMMY GAS | 0010172023 |     | 00        |              |              | ABClocation | ۱ I | 5210004           | 1        | 1002030      | 497     | 9270884-        |
| N          |                  | CUSTOMER         | 06/01/2023 |     | TIMELY    |              | S JERSE      |             |     | 238908 - 1LINE DU |          | OAKFORD      |         | 0210004         |

## Example of Withdrawal (TT 7)

| Nom Status | Retro Status     | Sue Dee K                   | Reg Date   |        | TT ^    | Package ID  | Rec Loc 🍦    |         |        | Uр К 🍦          | Rec Rank | Del Loc 🍦    |           | Dn K 🍦          |
|------------|------------------|-----------------------------|------------|--------|---------|-------------|--------------|---------|--------|-----------------|----------|--------------|-----------|-----------------|
|            | Retro Request ID | SVC Req R                   | Beg Date   | *      |         |             | Rec Loc Name | Rec Qty |        | Up ID Prop-Name | ×        | Del Loc Name |           | Dn ID Prop-Name |
| Error      | a<br>T           | Svc Req Name 🍦              | End Date   | 4<br>7 | Cycle 🌷 | Route 🍦     |              | ÷       | Fuel % | ÷               | Del Rank | 4.<br>       | Del Qty 🗍 | ÷               |
| Submitted  |                  | 9270884                     | 12/01/2023 |        | 07      | Withdraw S2 | 1002696      |         |        |                 |          | ADClassifier | 250       | 9270884         |
| N          |                  | 1LINE DUMMY GAS<br>CUSTOMER | 12/31/2023 |        | TIMELY  |             | OAKFORD      | - 250   | 0      | 9270884 -       | 1        | ABCIOCATION  |           | 238908-1LINE D  |

### SS-2 Storage Service

- Seasonal service
- Service provided to Transco by National Fuel
- Injections and withdrawals are nominated with fuel
- Injections and withdrawals are not allowed on same day

### Example of Injection (TT 6)

| Nom Status | Retro Status     | Svc Req K                     | Beg Date   | с <del>т</del> с | Package ID     | Rec Loc      |         |           | ∪рК 📜             | Rec Rank | Del Loc      |         | Dn K 🚊          |
|------------|------------------|-------------------------------|------------|------------------|----------------|--------------|---------|-----------|-------------------|----------|--------------|---------|-----------------|
| Error      | Retro Request ID | Svc Reg Name 🍦                | End Date   | Cycle            | Route 🖕        | Rec Loc Name | Rec Qty | Fuel<br>% | Up ID Prop-Name   | Del Rank | Del Loc Name | Del Qty | Dn ID Prop-Name |
| Submitted  |                  | 9270883                       | 06/01/2023 | 06               | SS-2 Injection |              | 1000    |           | 9270883           |          | 1002693      |         |                 |
| N          |                  | - 1LINE DUMMY GAS<br>CUSTOMER | 06/01/2023 | TIMELY           |                | ABClocation  |         | 0.45      | 238908 - 1LINE DU | 1        | SS-2 NA      | 996     | 9270883-        |

## Example of Withdrawal (TT 7)

| Nom Status | Retro Status | Svc Req K      | Beg Date   | ÷ | Π _    | Package ID    | Rec Loc | Rec Otv |        | Up K      | Rec Rank   | Del Loc     |           | Dn K           |
|------------|--------------|----------------|------------|---|--------|---------------|---------|---------|--------|-----------|------------|-------------|-----------|----------------|
| Error      | 4<br>+       | Svc Req Name 🍦 | End Date   | 4 | Cycle  | Route 🌻       | +       | ÷       | Fuel % | Ċ.        | Del Rank 🍦 | ÷           | Del Qty 🌐 | ÷              |
| Submitted  |              | 9270883        | 12/01/2023 |   | 07     | SS-2 Withdraw | 1002693 |         | -      |           | -          | ABClocation | 500       | 9270883        |
| N          | ]]           | CUSTOMER       | 12/01/2023 |   | TIMELY |               | SS-2 NA | - 502   | 0.45   | 9270883 - | 1          | Abciocation |           | 238908-1LINE D |

### LNG/LGA (Liquefied Natural Gas Storage Service)

- Transco operated service at Station 240
- Transco can store up to 2 BCF of liquefied natural gas (LNG) at the Carlstadt, New Jersey facility.
- LNG/LGA is a seasonal, firm bundled service
- Customers nominate injections and withdrawals at their city gate; no transportation is required
- Injections from: April 1 October 31
- All customers have to be at 100% at the end of the season
- Withdraw from: November 1 March 31
- Excess injections and withdrawals with approval
- Injection is nominated with fuel
- Withdrawal is nominated net
- LNG is releasable through capacity release, LGA is not

## Example of Injection (TT 6)

| Nom Status | Retro Status     | Svc Reg K                   | Beg Dat    | e Č | πĉ      | Package ID    | Rec Loc      |            |           | Uр К              | Rec Rank | Del Loc      |         | Dn K 🗍          |
|------------|------------------|-----------------------------|------------|-----|---------|---------------|--------------|------------|-----------|-------------------|----------|--------------|---------|-----------------|
| Error      | Retro Request ID | Svc Req Name                | End Dat    | • 🗘 | Cycle 📮 | Route         | Rec Loc Name | Rec Qty    | Fuel<br>% | Up ID Prop-Name   | Del Rank | Del Loc Name | Del Qty | Dn ID Prop-Name |
| Submitted  |                  | 9270882                     | 06/01/2023 |     | 06      | LNG Injection | 1006576 A    | BClocation |           | 9270882           |          | 1002686      |         | Country of the  |
| N          |                  | 1LINE DUMMY GAS<br>CUSTOMER | 06/01/2023 |     | TIMELY  |               | PIEDMON      |            | 5         | 238908 - 1LINE DU |          | CARLSTA      | - 750   | 9270882-        |

## Example of Withdrawal (TT 7)

| Nom Status | Retro Status | Svc Req K | Beg Date   | 4 4 4 4 | TT 💭<br>Cycle 📮 | Package ID   | Rec Loc | Rec Qty | Fuel<br>% | Up K<br>Up ID Prop-Name | Rec Rank | Del Loc | Del Qty     | Dn K         |
|------------|--------------|-----------|------------|---------|-----------------|--------------|---------|---------|-----------|-------------------------|----------|---------|-------------|--------------|
| Submitted  |              | 9270882   | 12/01/2023 |         | 07              | LNG Withdraw | 1002686 | 500     | 0         | 0370893                 |          | 1006576 | ABClocation | '0882        |
| N          |              | CUSTOMER  | 12/01/2023 |         | TIMELY          |              | CARLSTA | 500     | 0         | 9270662 -               | 1        | PIEDMON | ADCIOCULION | 1908-1LINE D |

## <u>LG-S</u>

- Truck sales from station 240 (Carlstadt LNG facility)
- Pipeline control and Commercial Services determine quantity of LG-S available annually
- Available mainly in spring, summer, fall months
- Open season is held to offer available quantity
- LG-S shippers take LNG by truck
- Station 240 personnel book the withdrawal quantity on the New Jersey North Power BI site.
- Commercial Services schedules the withdrawal
- LG-S shipper returns the withdrawal quantity (as gas) by scheduling to Station 240.

### Example of Injection (TT 6)

| Nom     Status | Retro Status   | Svc Req K      | Beg Date   | Π.,     | Package ID 🏮  | Rec Loc        |         |        | Uр К 🍦              | Rec Rank   | DelLoc         |           | Dn K 🌲              |
|----------------|----------------|----------------|------------|---------|---------------|----------------|---------|--------|---------------------|------------|----------------|-----------|---------------------|
| Error          | Retro Reques t | Svc Req Name 🌷 | End Date 🌷 | Cycle   | Route         | Rec Loc Name 🌻 | Rec Qty | Fuel % | Up ID Prop-<br>Name | Del Rank 🏮 | Del Loc Name 🍦 | Del Qty 🌷 | Dn ID Prop-<br>Name |
| Submitted      |                | 3000021        | 04/01/2019 | 06      | LGS Injection | 9000001        | 1000    |        |                     | 1          | 1002686        |           |                     |
|                | · · · · · ·    | XYZ LDC        | 10.00.0000 | THE     |               |                |         | 32.16  | XYZ LDC             |            |                | 678       | 3000021             |
| N              |                |                | 12/31/2999 | TIMEL Y |               | XYZ LDC        |         |        |                     |            | Carlstadt      |           |                     |

### WSS/WSS-OA (Washington Storage Service)

- Year-round service
- Operated by Transco
- Can have same day injections and withdrawals
- Injections and withdrawals can be made by shippers other than the owner of the WSS contract
- Injections are considered a Zone 3 Delivery and are nominated with fuel
- Withdrawals are considered a Zone 4 Receipt and there is no fuel
- This storage service is releasable.
- If the storage contract holder transports volumes to/from the storage location, 1line will automatically create the injection/withdrawal nomination.
- If a third-party transports volume to the storage location, the storage contract holder must nominate the injection/withdrawal.
  - Injection nominations must specify the upstream contract number and BA ID of the party bringing gas to the storage location
  - Withdrawal nominations must specify the downstream contract number and BA ID of the party taking gas from the storage location
- Excess WSS-OA
  - When nominating excess WSS-OA you will <u>need</u> to include the package ID AOSINJ (injection) or AOSWD (withdrawal). This is a field that was previously unused.
  - Using your own WSS-OA Storage:
    - For excess injection or excess withdrawal, Transportation nomination (TT 01) will need to have the Package ID: AOSINJ or AOSWD
      - AOSINJ = Excess Injections
      - AOSWD = Excess Withdrawal
    - TT 12 and TT 13 NNT will be automatically created when BAID shipper and storage owner are the same.
    - No PDA's or Links allowed need to schedule excess

| <ul> <li>Fo</li> <li>Pa</li> <li>TT</li> <li>No</li> </ul>           | or excess in<br>ackage ID: /<br>12 and TT<br>o PDA's or L | jection or exc<br>AOSINJ = TT 1<br>13 – NNT will<br>.inks allowed | cess withd<br>2 or AOSV<br>be autom<br>– need to | Irawal,<br>VD = T<br>aticall<br>sched | , Transp<br>T 13<br>y create<br>lule exce | ortation no<br>ed when B <i>i</i><br>ess | ominat<br>AID shi | ion (<br>ppe | TT 01) will n                          | eed to l                              | have the<br>r are the s               | same.   |                         |
|----------------------------------------------------------------------|-----------------------------------------------------------|-------------------------------------------------------------------|--------------------------------------------------|---------------------------------------|-------------------------------------------|------------------------------------------|-------------------|--------------|----------------------------------------|---------------------------------------|---------------------------------------|---------|-------------------------|
| Retrieve Nominations                                                 |                                                           |                                                                   |                                                  |                                       |                                           |                                          |                   |              |                                        |                                       |                                       | Prese   | LEITERS (NOTIONS HEND 4 |
| ilters                                                               |                                                           |                                                                   |                                                  |                                       |                                           |                                          |                   |              |                                        |                                       |                                       |         | OOLLAPSE &              |
| Transaction Type: (           Selections)           01,02,03,04,05,( | use commas for Multiple                                   | * Begin Gas Flow<br>06/23/2025                                    | Date:                                            |                                       | * End Gas Flow<br>06/23/2025              | / Date:                                  |                   | Svc R        | eq Prop:                               |                                       | Svc Req Nam                           | e       |                         |
| he Following Filter                                                  | rs are Available for Sea                                  | rches/Retrieve Nomination                                         | ns                                               |                                       |                                           |                                          |                   |              |                                        |                                       |                                       |         | EXPAND O                |
| Retrieve                                                             | Clear B                                                   | alance Nomination Quantitie                                       | s:  Yes O No                                     |                                       |                                           |                                          |                   |              |                                        |                                       |                                       |         |                         |
| Download 🛛                                                           | Select All                                                |                                                                   |                                                  |                                       |                                           |                                          |                   |              | Grand Total Quant<br>Search successful | ily. Receipt 1370<br>ly completed. Re | 04 / Delivery 13682<br>cords found: 4 |         |                         |
| Nom Status                                                           | Retro Status                                              | Svc Req K                                                         | Beg Date                                         | Π.                                    | Package ID                                | Rec Loc                                  |                   |              | ∪рК                                    | Rec Rank                              | Del Loc                               |         | Dn K                    |
| Error                                                                | Retro Request ID                                          | Svc Req Name                                                      | End Date                                         | Cycle 🤶                               | Route                                     | Rec Loc Name                             | Rec Qty           | Fuel %       | Up ID Prop-Name                        | Del Rank                              | Del Loc Name                          | Del Qty | Dn ID Prop-Name         |
| Submitted                                                            |                                                           | 1234567                                                           | 06/23/2025                                       | 01                                    | AOSINJ                                    | 1006414                                  | 2003              |              | 12345                                  | 120                                   | 1100001                               | 2000    | 1234567                 |
| N                                                                    |                                                           | CBA Energy                                                        | 06/23/2025                                       | EVENING                               |                                           | EUNICE                                   |                   | 0.16         | 123456789 -1line energy                | 120                                   | WASHING                               |         | 789456-CBA Energy       |

- Using 3rd-Party WSS-OA Storage:
  - The transporter must submit TT 01 with Package ID: AOSINJ or AOSWD
    - AOSINJ = Excess Injections
    - AOSWD = Excess Withdrawal
  - The storage owner must submit the TT 12 or TT 13 with Package ID AOSINJ or AOSWD.

| Submitted N | <br>7654321<br>11line energy | 06/15/2024<br>06/15/2024 |   | 01<br>EVENING | AOSINJ | 1005046<br>DURALDE | 506 | 0.25 | 54321<br>987654321 - CBA<br>Energy | 101   | 1100001<br>WASHING | 505 | 9876544<br>Ø87654 - 1line<br>energy |
|-------------|------------------------------|--------------------------|---|---------------|--------|--------------------|-----|------|------------------------------------|-------|--------------------|-----|-------------------------------------|
| Submitted   | 1234567                      | 06/15/2024               | - | 12            | AOSINJ | 1100001            | 505 |      | 12345                              |       | 1002687            |     | 54321                               |
| N           | CBA Energy                   | 06/15/2024               |   | EVENING       |        | WASHING            |     | 1.08 | 123456789 - 1line energ            | y 102 | WASHING            | 500 | 987654321 -<br>CBA Energy           |

The transporter must submit TT 01 with AOSINJ or AOSWD The storage owner must submit the NNT (TT 12 or TT 13), with AOSINJ or AOSWD.

#### **ESS - Eminence Storage Service**

- Year-round service
- Operated by Transco
- Releasable service
- Can have same day injections and withdrawals.
- No fuel on injection or withdrawal
- The following services offered at this facility (Eminence Storage) require a separate contract:
  - Rate schedule EESWS (Emergency Eminence Storage Withdrawal Service)
  - o Rate schedule EESS (Enhanced Eminence Storage Withdrawal Service)

• If the storage contract holder transports volumes to/from the storage location, 1line will Version 3.0 13 June 27, 2025

automatically create the injection/withdrawal nomination.

- If a third-party transports volumes to the storage location, the storage contract holder must nominate the injection/withdrawal.
  - Injection nominations must specify the upstream contract number and BA ID of

the party bringing gas to the storage location

• Withdrawal nominations must specify the downstream contract number and BA ID of the party taking gas from the storage location

### Example of unbundled Withdrawal (TT 1)

| Nominations> Nomination              | > Retrieve Nominations |                       |                      |                       |                              |                        |               |          |                                   |                                          |                                | Prese         | E Filters       |
|--------------------------------------|------------------------|-----------------------|----------------------|-----------------------|------------------------------|------------------------|---------------|----------|-----------------------------------|------------------------------------------|--------------------------------|---------------|-----------------|
| Filters                              |                        |                       |                      |                       |                              |                        |               |          |                                   |                                          |                                |               | COLLAPSE        |
| Transaction Type: (us<br>Selections) | e commas for Multiple  | * Begin Gas           | Flow Date:           |                       | * End Gas Flov<br>06/02/2023 | v Date:                |               | Svc R    | eq Prop:                          |                                          | Svc Req Nam                    | ië:           |                 |
| The Following Filters                | are Available for Sea  | rches/Retrieve Nomi   | nations              |                       |                              |                        |               |          |                                   |                                          |                                |               | OOLLAPSE        |
| Note that fields marked              | with "** are available | as wildcard searches. | Use the "%" key befo | ore or after the sear | rch item (e.g., %Ne          | om or Nom%). If "%" is | not used, the | search w | III return exact matches          | only.                                    |                                |               |                 |
| Svc Req K:                           | 9272999                |                       | **Package ID:        |                       |                              | Nom Statu              | s: [          | ~        |                                   |                                          | Cycle:                         | None Selecter | t 🗸             |
| Rec Loc:                             |                        |                       | **Up ID Prop:        |                       |                              | **Up #                 | C:            |          |                                   |                                          | Receipt Zone:                  | [             | ~               |
| Del Loc:                             |                        |                       | **Dn ID Prop:        |                       |                              | **Dn F                 | 6             |          | In Links                          |                                          | Delivery Zone:                 | [             | ~               |
| Retro Nom ID:                        |                        |                       | Date Submitted:      |                       |                              | Retro Statu            | s: [          | ¥        |                                   |                                          | Route:                         | [             | ~               |
| Select method for displayin          | g retrieved data:      |                       |                      | Filter out Zer        | ro Qty Nominations           |                        |               | She      | w Linles                          |                                          |                                |               |                 |
| Retrieve Download Se                 | lear<br>lect All       |                       |                      |                       |                              |                        |               |          | Records succes<br>Grand Total Que | sfully saved with<br>antity. Receipt 500 | WIP status<br>) / Delivery 500 |               |                 |
| 🗴 Nom Status                         | Retro Status 🌻         | Svc Req K 👙           | Beg Date 🚊           | тт 💲                  | Package ID 🗍                 | Rec Loc                |               |          | Uр К 🔶                            | Rec Rank                                 | Del Loc                        |               | Dn K 👙          |
| Error                                | Retro Request ID 🇯     | Svc Req Name 🁙        | End Date 🍦           | Cycle 🌲               | Route 🌻                      | Rec Loc Name 🌷         | Rec Qty       | Fuel %   | Up ID Prop-Name                   | Del Rank                                 | Del Loc Name 🍦                 | Del Qty 🤶     | Dn ID Prop-Name |
| WIP                                  |                        | 9272999               | 06/02/2023           |                       | ESS                          | 1100002                | 500           |          | 9272979                           | 999                                      | 1000065                        | 500           | 9283789         |
|                                      | 7                      |                       | Land                 | 01                    |                              | Stranova State         |               |          |                                   |                                          |                                |               |                 |

## Example of unbundled Injection (TT 1)

| ortification reaction for                                                                                                    | ion> Retrieve Nominations                       |                                                              |                                        |                                     |                                              |                                                                          | Preset Filters Actions H |
|----------------------------------------------------------------------------------------------------|-------------------------------------------------|--------------------------------------------------------------|----------------------------------------|-------------------------------------|----------------------------------------------|--------------------------------------------------------------------------|--------------------------|
| Iters                                                                                                    |                                                 |                                                              |                                        |                                     |                                              |                                                                          | COLLA                    |
| Transaction Type: (                                                                                                    | use commas for Multiple                         | * Begin Gas Flow Date:                                       | * End Gas Flow D                       | ate:                                | Svc Req Prop:                                | Svc Reg Nam                                                              | ie:                      |
| 07                                                                                                    | [   Cycle Indicators                            | 06/02/2023                                                   | 06/02/2023                             |                                     |                                              |                                                                          |                          |
| e Following Filter                                                                                                    | s are Available for Searches                    | J/Retrieve Nominations                                       |                                        |                                     |                                              |                                                                          | COLLA                    |
| te that fields mark                                                                                                    | ed with "*" are available as wil                | dcard searches. Use the "%" key befor                        | e or after the search item (e.g., %Nom | or Nom%). If "%" is not used, th    | e search will return exact matches on        | iy.                                                                      |                          |
| Svc Req                                                                                                    | К:                                              | **Package ID:                                                |                                        | Nom Status:                         | ×                                            | Cycle:                                                                   | None Selected V          |
| Rec Le                                                                                                    | x:                                              | **Up ID Prop:                                                |                                        | **Up K:                             |                                              | Receipt Zone:                                                            | v]                       |
| Del Le                                                                                                    | oc:                                             | **Dn ID Prop:                                                |                                        | **Dn K:                             | In Links                                     | Delivery Zone:                                                           | v]                       |
| Retro Nom I                                                                                                    | D:                                              | Date Submitted:                                              |                                        | Retro Status:                       | ~                                            | Route:                                                                   | ×                        |
| lect method for displa                                                                                                    | ying retrieved data:                            |                                                              | Filter out Zero Qty Nominations        |                                     | Show Links                                   |                                                                          |                          |
|                                                                                                    | Clear                                           |                                                              |                                        |                                     |                                              |                                                                          |                          |
| Retrieve                                                                                                    |                                                 |                                                              |                                        |                                     | Neminations valida                           | ated with no errors. To submit press th                                  | e submit button          |
| Retrieve                                                                                                    | Select All                                      |                                                              |                                        |                                     | Grand Total Quanti                           | ity: Receipt 500 / Delivery 500                                          | Subini Suton,            |
| Retrieve                                                                                                    | Select All Retro Status                         | Vyc Req K 🏮 Beg Date 🏮                                       | TT 🗘 Package ID 🌲                      | Rec Loc                             | Grand Total Quanti                           | Rec Rank Del Loc                                                         | Dn K                     |
| Retrieve with a second second | Select All Retro Status 3 Retro Request ID 5 Sv | Ivc Req K Beg Date<br>Req Name End Date                      | TT Package ID Cycle Route              | Rec Loc Q. Rec Qty                  | Grand Total Quanti<br>Fuel % Up ID Prop-Name | Ity: Receipt 500 / Delivery 500<br>Rec Rank Del Loc Del Loc Del Loc Name | Del Qty Dn ID Prop-Nan   |
| Retrieve                                                                                                    | Retro Status 3<br>Retro Request ID 5<br>927     | Voc Req K Beg Date<br>Req Name End Date<br>2039 m Removement | TT Package ID Cycle Route              | Rec Loc 🗘<br>Rec Loc Name 💲 Rec Qty | Fuel %         Up ID Prop-Name         1     | ty: Receipt 500 / Delivery 500 Rec Rank  Del Loc  Del Loc  Del Loc Name  | Del Qty Dn ID Prop-Nan   |

## **Excess Storage Availability**

- 1. Check the Transco Info Postings page under **Pipeline Conditions** for excess storage availability.
- 2. Submit nomination by selecting Navigation > Nominations > Retrieve Nomination.
  - GSS injections are nominated using Transaction Type 12 for injections and Transaction Type 13 for withdrawals
- 3. Results may be viewed from the scheduling pages by Selecting Navigation >

Scheduled Quantity > Review/Select Scheduling Runs.

4. Results may also be viewed after each cycle on the Scheduled Quantity report (SQR).

## Storage Pages – Navigation, Description and View

#### View Storage Balance

- 1. Select Navigation > Flowing Gas > Storage > Inventory Balance
- 2. Select flow date (default is current date), and any other desired filters, then retrieve.

| Inventory Balance    |                                         |                     |                      |              |           |                        |                           |                    |           |                  |                              |                 |       |                        |                |
|----------------------|-----------------------------------------|---------------------|----------------------|--------------|-----------|------------------------|---------------------------|--------------------|-----------|------------------|------------------------------|-----------------|-------|------------------------|----------------|
| Flowing Gas> Storage | Inventory Balance                       |                     |                      |              |           |                        |                           |                    |           |                  |                              |                 |       |                        | ACTIONS HENU - |
| Filters              |                                         |                     |                      |              |           |                        |                           |                    |           |                  |                              |                 |       |                        | COLLAPSE A     |
|                      | Beginning Flow Date: 06/01/2            | 023                 |                      |              |           | Service Requester Cont | ract:                     |                    |           |                  | Storage R                    | ate Schedule:   |       | Rate Schedule          |                |
|                      | Ending Flow Date: 06/01/2               | 023                 |                      |              |           | Svc Reg Prop/Na        | ame: 238908 / 1LINE I     | DUMMY GAS CUSTOMER |           |                  | Accounting Period            | (MM/YYYY):      |       |                        |                |
| G                    | ontact Name/Phone: Keith Hig<br>7132152 | iginbotham<br>552   |                      |              |           | Locatio                | n ID:                     |                    |           |                  | Lo                           | cation Name:    |       |                        |                |
|                      |                                         |                     |                      |              |           | Rp                     | t Type Desc: Activity/Bal | lance              |           |                  |                              |                 |       |                        |                |
|                      |                                         |                     |                      |              |           |                        | Stmt D/T: 06/01/2023      | 3 08:03:29         |           |                  |                              |                 |       |                        |                |
| Retrieve             | Clear                                   |                     |                      |              |           |                        |                           |                    |           |                  |                              |                 |       |                        |                |
| Download 🗌           | Select All                              |                     |                      |              |           |                        |                           |                    |           | Sear             | ch successfully completed. R | ecords found: 1 |       |                        |                |
| Gas Flow Date 🍦      | Stmt Basis Name 🍦                       | Svc Req K 🍦         | Rate Sched           | Loc 🤤        | тт 👙      | Net Inj & W/D 🍦        | Net Transfer 🍦            | Accounting Period  | Net PPA 🍦 | Max AD Inj Qty 🍦 | Max AD W/D Qty 🖕             | Net Excess 🍦    | Qty 🦆 | Ending Storage Balance | MSQ % 🌐        |
| 06/01/2023           | Estimate                                | 9272939             | ESS/ES               | 1002689      |           | 0                      | 0                         |                    | 0         | 13,252           | 4,900                        |                 | 0 0   | 4,900                  | 0.24%          |
|                      |                                         |                     |                      |              |           |                        |                           |                    |           |                  |                              |                 |       |                        |                |
| Note:                |                                         |                     |                      |              |           |                        |                           |                    |           |                  |                              |                 |       |                        |                |
| Volumes which are po | sitive reflect storage injection        | ons. Negative volur | nes (in parentheses) | reflect stor | age withd | rawals.                |                           |                    |           |                  |                              |                 |       |                        |                |

Beginning Flow Time is 9:00 A.M. and Ending Flow Time is 9:00 A.M. of Next Day

- Also, from this page, you can submit a **Storage Adjustment Detail Report**. This report shows details of any PPAs displayed in the Net PPA column.
- 3. Select PPA line on the page and choose Actions > Submit Stg Adj

|               | ge> Inventory swance |                                 |            |         |                        |                                                  |                      |              |                  |                              |                 |       |                          | Notional Here |
|---------------|----------------------|---------------------------------|------------|---------|------------------------|--------------------------------------------------|----------------------|--------------|------------------|------------------------------|-----------------|-------|--------------------------|---------------|
| Filters       |                      |                                 |            |         |                        |                                                  |                      |              |                  |                              |                 |       |                          | COLLAPSE 4    |
|               | Beginning Flow Date: | 06/01/2023                      |            |         | Service Requester Cont | tract:                                           |                      |              |                  | Storage R                    | ate Schedule:   |       | Rate Schedule            |               |
|               | Ending Flow Date:    | 06/01/2023                      |            |         | Svc Reg Prop/N         | ame: 238908 / 1LINE                              | DUMMY GAS CUSTOMER   |              |                  | Accounting Period            | (MM/YYYY):      |       |                          |               |
|               | Contact Name/Phone:  | Ceith Higginbotham<br>132152552 |            |         | Locatio                | n ID:                                            |                      |              |                  | Le                           | cation Name:    |       |                          |               |
|               |                      |                                 |            |         | Rg                     | st Type Desc. Activity/Ba<br>Stmt D/T. 06/01/202 | alance<br>3 08 03 29 |              |                  |                              |                 |       |                          |               |
| Retrieve      | Clear                |                                 |            |         |                        |                                                  |                      |              |                  |                              |                 |       |                          |               |
| Download      | Select All           |                                 |            |         |                        |                                                  |                      |              | Sean             | th successfully completed. R | ecords found: 1 |       |                          |               |
| Gas Flow Date | Stmt Basis Nam       | Svc Reg K                       | Rate Sched | Loc 📜 T | TT 📜 Net Inj & W/D 🗍   | Net Transfer 🌐                                   | Accounting Period    | Net PPA 💲    | Max AD Inj Qty 🗍 | Max AD W/D Qty 💲             | Net Excess 🍦    | Qty 📜 | Ending Storage Balance 🌐 | MSQ %         |
| 06/01/2023    | Estimate             | 9272939                         | ESS/ES     | 1002689 | 0                      |                                                  | Charles Charles      | Contest Part | 13,252           | 4.900                        |                 | 0     | 4.900                    | 0 0.245       |
|               |                      |                                 |            |         |                        |                                                  | Submit Sig Adj       | Detail Rpc   |                  |                              |                 |       |                          |               |

Beginning Flow Time is 9:00 A.M. and Ending Flow Time is 9:00 A.M. of Next Day

## **Storage Transfer Summary**

The Storage Transfer Summary page is designed to provide the ability to create transfers between parties within the 1Line system. *Storage quantities are transferred the day prior to the transfer* 

*effective date to ensure balances are available for nominating for the* 1<sup>*st</sup></sup> <i>of the following month. It is important to confirm these storage transfers in order for them to be active.*</sup>

- Flow date current or future day but not more than 15 days into the future
- **Prearranged transfer** the initiating party must know the confirming party's contract number. Confirming party's contract does not have to be posted.
- Non-prearranged transfer the initiating party can choose from a list of storage balances available for transfer, provided that the posted balance is greater than or equal to the amount being transferred.
- **100% option** for transferring the balance can only be applied if the initiating party's direction is W/D (From)

#### **Create Storage Transfer**

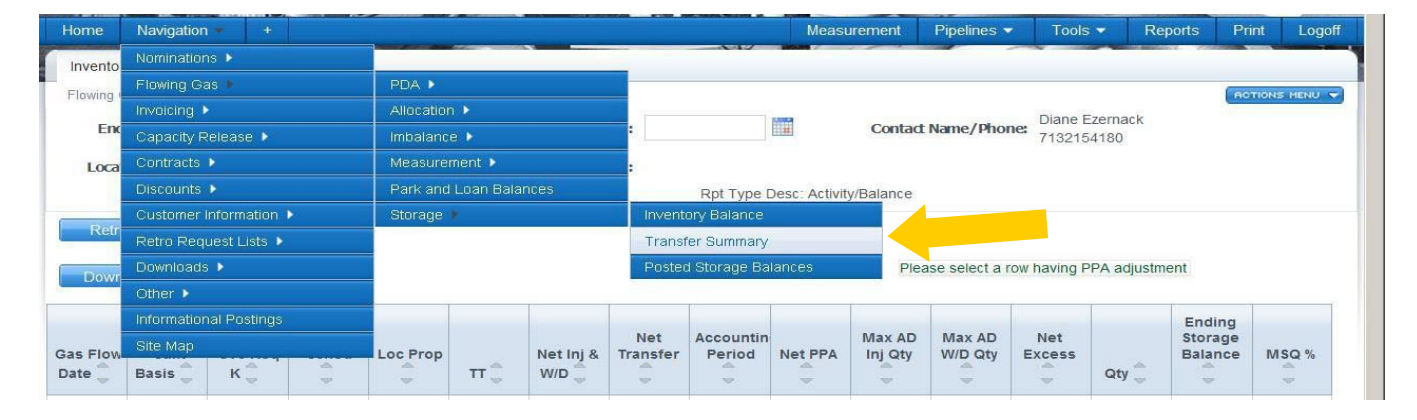

1. Select Navigation > Flowing Gas > Storage > Transfer Summary

### 2. Click Retrieve.

#### Version 3.0

## 3. Data table will populate with active tradable storage contracts

| COPLLAR         |
|-----------------|
|                 |
|                 |
|                 |
|                 |
|                 |
|                 |
| vity            |
| n) Stor Inj(Tol |
|                 |
| 1               |
| ti<br>on        |

| lowing Gas> Storage> Tran | nsfer Summary         |                |               |           |                       |              |                |                |                   |         |                |                                         | NOTIONS HEN       |
|---------------------------|-----------------------|----------------|---------------|-----------|-----------------------|--------------|----------------|----------------|-------------------|---------|----------------|-----------------------------------------|-------------------|
| Iters                     |                       |                |               |           |                       |              |                |                |                   |         |                | Post/Unp                                | ost Balance       |
|                           | 6 (000010000          |                |               |           | 0                     |              |                |                | 0.0.01            |         |                | Request 1                               | Transfer          |
| AS OF                     | G 06/01/2023          | ELMU .         |               |           | SVC Red Prop: All     |              | •              |                | Stor Rate Sch:    |         | FO             | View Tran                               | isfers            |
| Transfer Status           | s: All 🗸              |                |               | Service D | elivery Contact: Keit | Higginbotham |                |                | Svc Req K:        |         | Co             | intracts                                |                   |
| Download Select           | All                   |                |               |           |                       |              |                |                |                   |         |                |                                         |                   |
| Download Select           | All<br>Svc Req Prop ț | Para Data Data | Svc Req K     | K Status  | Shut Deale Name       | Mar Disc Car |                | New AD Ini Ohr | Paulin Tracker    | Protect | P              | osted Transfer Activi                   | ty                |
| C Holder Name             | All<br>Svc Req Prop 👙 | Stor Rate Sch  | Svc Req K     | K Status  | Stmt Basis Name       | Max Stor Cap | Max AD W/D Qty | Max AD Inj Qty | Pending Transfers | Posted  | P              | osted Transfer Activi<br>Stor W/D(From) | ty<br>Stor Inj(To |
| Cholder Name              | All Svc Req Prop      | Stor Rate Sch  | Svc Req K<br> | K Status  | Stmt Basis Name       | Max Stor Cap | Max AD W/D Qty | Max AD inj Qty | Pending Transfers | Posted  | P.<br>Eff Date | Stor W/D(From)                          | Stor Inj(Tr       |
| Customer                  | All Svc Req Prop      | Stor Rate Sch  | Svc Reg K     | K Status  | Stmt Basis Name       | Max Stor Cap | Max AD W/D Oty | Max AD inj Qty | Pending Transfers | Posted  | P<br>Eff Date  | osted Transfer Activi<br>Stor W/D(From) | ty<br>Stor Inj(Te |

Beginning Flow Time is 9:00 A.M. and Ending Flow Time is 9:00 A.M. of Next Day

### **Create Storage Transfer - Prearranged**

- 1. Select Navigation > Flowing Gas > Storage > Transfer Summary
- 2. Select Retrieve.
- 3. Select data row (of balance to create a transfer to or from) and it will turn yellow.
- 4. Select Actions> Request Transfer.
  - Page is displayed in split screen format.
- 5. Under Transfer Detail in the Initiating Party section, enter Flow Date, Direction W/D (From) Inj (To) and Quantity (or check 100% option).
- 6. Check the Pre-arranged Transfer box.
- 7. Under Confirming Party section, type in appropriate Service Req K, then click on <u>Get</u> <u>Confirm Party Info</u> link to populate the Confirming Party Name/Id
- 8. The Contact Name will default to the first name in list, but you can change to anyone in the drop down.
- 9. Make sure row is selected and under Bottom Actions, select Submit.
- 10. If you are the Confirming Party, select Actions> Confirm.

| ers                           |                      |               |            |                    |                       |                      |                    |                              |                   |                          |                    |                      | COL                                       | LBPS |
|-------------------------------|----------------------|---------------|------------|--------------------|-----------------------|----------------------|--------------------|------------------------------|-------------------|--------------------------|--------------------|----------------------|-------------------------------------------|------|
| * As O                        | <b>f:</b> 06/01/2023 |               |            |                    | Svc Req Prop: All     |                      | ~                  |                              | Stor Rate Sch:    |                          | Ra                 | ate Schedule         |                                           |      |
| Transfer Statu                | s: All 🗸             |               |            | Service D          | elivery Contact: Keil | th Higginbotham      |                    |                              | Svc Req K:        | [                        | <u>C</u>           | ontracts             |                                           |      |
| Retrieve                      | ear                  |               |            |                    |                       |                      |                    |                              |                   |                          |                    |                      |                                           |      |
| ownload Selec                 | t All                |               |            |                    |                       |                      |                    |                              |                   |                          |                    |                      |                                           |      |
| Holder Name                   | Svc Reg Prop         |               | Svc Req K  |                    |                       |                      |                    |                              |                   |                          | P                  | osted Transfer Activ | rity                                      |      |
|                               | ore negrice          | Stor Rate Sch |            | K Status           | Stmt Basis Name       | Max Stor Cap         | Max AD W/D Qty     | Max AD Inj Qty               | Pending Transfers | Posted                   |                    |                      |                                           |      |
| K Holder -                    | SVC Red ID           | -             | LOC +      | 7                  |                       |                      |                    | *                            | *                 |                          | Eff Date           | Stor W/D(From)       | Stor I                                    | nj(  |
| INE DUMMY GAS                 | 1LINE DUMMY GAS      |               | 9272939    |                    |                       |                      |                    |                              |                   |                          | 2004               |                      |                                           |      |
| CUSTOMER                      | CUSTOMER             | ESS/ES        | 1002689    | ACTIVE             | Estimate              | 2,000,000            | 4,900              | 1,995,100                    | 0                 |                          | 1141               | 0                    | 0                                         |      |
| 238908                        | 238908               |               |            |                    |                       |                      |                    |                              |                   |                          |                    |                      |                                           |      |
|                               |                      |               |            |                    |                       |                      |                    |                              |                   |                          |                    |                      |                                           |      |
|                               |                      |               |            |                    |                       |                      |                    |                              |                   |                          |                    |                      |                                           |      |
| sfer Detail                   |                      |               |            |                    |                       |                      |                    |                              |                   |                          |                    |                      | [.cou                                     | 1.19 |
| isfer Detail                  |                      |               |            |                    |                       |                      |                    |                              |                   |                          |                    |                      | (.eou                                     | 1.19 |
| sfer Detail                   |                      |               |            |                    |                       |                      |                    |                              |                   |                          |                    |                      | 001                                       | LA   |
| isfer Detail                  |                      |               | Initiating | Party              |                       |                      |                    |                              |                   | Confirmin                | ng Party           |                      |                                           | L A  |
| sfer Detail                   |                      |               | Initiating | Party              |                       | Suc Ban Stor         | Pata               | Pre-                         |                   | Confirming P             | ng Party           |                      | Coold<br>Corron Acro                      | L.f  |
| sfer Detail<br>Initiating Par | ty Name/Id           | Contact Name  | Initiating | Party<br>Flow Date | Direction             | Svc Req Stor<br>K Sc | Rate<br>h Quantity | Pre-<br>arranged<br>Transfer | Syc Reg K         | Confirming Pe<br>Name/Id | ng Party<br>arty C | ontact Name          | Stor Rate<br>Sch                          | -    |
| sfer Detail<br>Initiating Par | ty Name/id           | Contact Name  | Initiating | Party<br>Flow Date | Direction             | Svc Req Stor<br>K Sc | Rate<br>h Quantity | Pre-<br>arranged<br>Transfer | Svc Req K         | Confirming P<br>Name/Id  | ng Party<br>arty C | ontact Name          | Could<br>Iorrol Iecri<br>Stor Rate<br>Sch | -    |

### **Confirm Prearranged Storage Transfer**

- 1. Select Navigation > Flowing Gas > Storage > Transfer Summary
- 2. Select Retrieve.
- 3. Select data row of desired transfer contract and it will turn yellow.
- 4. Right click > View Transfers
- 5. Select > Confirm

|      | 5 5 8 10     |            | R 82 B           |               |                   |             |            |            |               |           |          |              |                               |           |               |                   |            |         |
|------|--------------|------------|------------------|---------------|-------------------|-------------|------------|------------|---------------|-----------|----------|--------------|-------------------------------|-----------|---------------|-------------------|------------|---------|
| -Fli | owing Gas> 3 | Storage> T | ransfer Summary  |               |                   |             |            |            |               |           |          |              |                               |           |               |                   | ACTION     | S MENU  |
| Fil  | ters         |            |                  |               |                   |             |            |            |               |           |          |              |                               |           |               |                   | COL        | LAPSE   |
|      |              |            | As Of: 06/01/202 | 3             |                   |             |            |            | Svc Req Prop  | All       | ~        |              | Stor Rate Sch:                |           | Rate Schedule |                   |            |         |
|      |              | Transfer   | Status: All      | ¥             |                   |             |            | Service De | livery Contac | -         |          |              | Svc Req K:                    |           | Contracts     |                   |            |         |
| _    | Rotrieus     |            | lear             |               |                   |             |            |            |               |           |          |              |                               |           |               |                   |            |         |
| -    | Remeve       |            | iear:            |               |                   |             |            |            |               |           |          |              |                               |           |               |                   |            |         |
|      | Download     | Ind        | ude Nested 🗌 Sek | ect All       |                   |             |            |            |               |           |          |              |                               |           |               |                   |            |         |
|      | K Holder     | Name       | Svc Req Prop     |               |                   |             |            |            |               |           |          |              |                               |           | 0.            | and Transfer A    |            |         |
|      | <u></u>      |            | 19 A             | Stor Rate Sch | Svc Req K         |             | Stmt Basis | Name M     | ax Stor Cap   | Max AD    | N/D Qty  | Max AD Inj C | ty Pending Transfers          | Posted    | 10            | steu transfer Acu | vity       |         |
| 0    | K Holde      | ar Ç       | Svc Req ID 🤶     |               | Loc 🤤             | K Status 🤅  | ÷.         |            | ÷             |           | 3        |              |                               | 5         | Eff Date      | Stor W/D(From     | n) Stor    | Inj(To) |
|      | XYZ L        | DC         | XYZ LDC          | 10000         | 9272979           |             |            |            |               |           |          |              |                               |           |               | (a                |            |         |
| 9    | 1234         | 156        | 123456           | ESS           | 1002689           | ACTIVE      | Estima     | te         | 2,000,000     | 1,4       | 49       | 1,992,551    | 100                           |           |               | 0                 | 0          |         |
|      |              |            |                  |               |                   |             |            |            |               |           |          |              |                               |           |               |                   |            |         |
| Tra  | ansfer Deta  | il         |                  |               | Comments          |             |            |            |               |           |          |              |                               |           |               |                   |            | LAPSE   |
|      | anorer beta  |            |                  |               | Confirm           | _           |            |            |               |           |          |              |                               |           |               |                   |            |         |
|      |              |            |                  |               | Delete            |             |            |            |               |           |          |              |                               |           |               |                   | BOTTOH ACT | 10115   |
|      |              |            |                  |               | Reject            |             | -          |            |               |           |          |              |                               |           |               |                   |            |         |
|      |              |            |                  |               | Save              |             | У          |            |               |           |          |              |                               | Confi     | rming Party   |                   |            | Statu   |
|      |              |            |                  |               | Self Transfer Sub | mit/Confirm |            |            | Svc Reg       | Stor Rate |          | Pre-         |                               | Confirmin | n Party       |                   | Stor Rate  |         |
|      | Tfr Id       | Initiatin  | g Party Name/Id  |               | Submit            |             | Flow Date  | Direction  | К             | Sch       | Quantity | Transfer     | Svc Req K                     | Name      | /ld Co        | ntact Name        | Sch        |         |
|      |              |            |                  |               | with draw         |             |            |            |               |           |          | 1            | nj (To):                      |           |               |                   |            |         |
| 20   | 6817073      | 1LINE      | DUMMY GAS        | SSA, 1LINE D  | DUMMY GAS CUSTO   |             | 3/01/2023  | W/D (From) | ✓ 9272939     | ESS/ES    | 100      |              | 9272979                       | XYZ LDC/  | 123456 New Ga | s Co Scheduler 🗸  | ESS        | Pendi   |
|      |              | CUST       | OMER//238908     |               |                   |             |            |            |               |           | 100%     |              | Col Confirm Both Info         |           |               |                   |            |         |
|      |              |            |                  |               |                   |             |            |            |               |           |          |              | Cost Costilititi I dity title |           |               |                   |            |         |

## Create Self Storage Transfer

1. Select Navigation > Flowing Gas > Storage > Transfer Summary

- 2. Select Retrieve.
- 3. Select data row (of balance to create a transfer to or from) and it will turn yellow.
- 4. Select Actions> Request Transfer.
  - Page is displayed in split screen format.
- 5. Under Transfer Detail in the Initiating Party section, enter Flow Date, Direction W/D (From) Inj (To) and Quantity (or check 100% option).
- 6. Check the Pre-arranged Transfer box.
- Under Confirming Party section, type in your Service Req K, then click on <u>Get Confirm</u> <u>Party Info</u> link to populate the Confirming Party Name/Id
- 8. The Contact Name will default to the first name in list, but you can change to anyone in the drop down.
- 9. Make sure row is selected and under **Bottom Actions**, select **Self Transfer Submit/Confirm**.

## Create Storage Transfer – Non Prearranged

- 1. Select Navigation > Flowing Gas > Storage > Transfer Summary
- 2. Select data row (of balance to create a transfer to or from) and it will turn yellow.
- 3. Select Action Request Transfer.
  - Page displayed with initiating balance in a split screen format.
- Under Transfer Detail Section, enter Flow Date, Direction (W/D (From) or Inj (To)), Quantity and Prearranged Transfer indicator not checked (Prearranged default = checked (yes)).
- 5. Select the <u>Get Confirm Party Info</u> box to populate the Confirming Party contact information.
  - The Posted Storage Balance page is displayed.
- 6. Select the Confirming Party and appropriate contract.
- 7. Select OK.
- 8. Select the row then under Transfer Detail Section, select **Save, Submit, add comments, etc**.

| Flo  | ing Gas> Storage>                                         | Transfer Summary                  |                        |                        |                 |               |                     |               |         |                                 |                      |                             |                         |                                         |                       | ACTIONS MENU |
|------|-----------------------------------------------------------|-----------------------------------|------------------------|------------------------|-----------------|---------------|---------------------|---------------|---------|---------------------------------|----------------------|-----------------------------|-------------------------|-----------------------------------------|-----------------------|--------------|
| Filt | rs                                                        |                                   |                        |                        |                 |               |                     |               |         |                                 |                      |                             |                         |                                         |                       | OOLLAPSE     |
|      | * A                                                       | • Of: 06/06/2023                  |                        |                        |                 | s             | vc Req Prop: All    |               |         | ~                               |                      | Stor Rate Sc                | h:                      | Rate                                    | Schedule              |              |
|      | Transfer Sta                                              | tus: All 🗸                        |                        |                        |                 | Service Deliv | very Contact: Keith | Higginbotham  |         |                                 |                      | Svc Req                     | к:                      | Contr                                   | racts                 |              |
|      | etrieve                                                   | Clear                             |                        |                        |                 |               |                     |               |         |                                 |                      |                             |                         |                                         |                       |              |
| C I  | ownload 🗌 🗌 In                                            | dude Nested 🔲 Select A            |                        |                        |                 |               |                     |               |         |                                 |                      | Search successfully of      | completed. Reco         | rds found: 1                            |                       |              |
|      | K Holder Name                                             | 🗘 Svc Req P                       | op (                   |                        | Svc Req K       |               |                     |               |         |                                 |                      |                             |                         | Pos                                     | ted Transfer Activity |              |
| 0    | K Holder Name 🗘 Svc Req Prop 🗘<br>K Holder 🗘 Svc Req ID 🗘 |                                   | c (                    | Stor Rate Sch          | Loc 💲           | K Status      | Stmt Basis Name     | Max Stor C    | Cap M   | lax AD W/D Q                    | ty Max AD Inj Qty    | Pending Transfer            | s Posted                | Eff Date                                | Stor W/D(From)        | Stor Inj(To  |
|      | 1LINE DUMMY (                                             | AS 1LINE DUM                      | IY GAS                 | ESS/ES                 | 9272939         | ACTIVE        | Estimate            | 2 000 00      | 0       | 4 800                           | 1 995 200            | -800                        | x                       | 06/06/2023                              | 500                   | 0            |
|      | 238908                                                    | 2389                              | 8                      |                        | 1002689         |               |                     | 2,000,00      | -       |                                 | .,,                  |                             | · ·                     | 100000000000000000000000000000000000000 |                       | <u> </u>     |
|      |                                                           |                                   |                        |                        | Initiating Part | У             |                     |               |         |                                 |                      | Confirming                  | Party                   |                                         | Status                |              |
|      | Tfr Id                                                    | Initiating Party Nam              | Conta<br>/ID Nam       | act                    | Flow Date       | Direction     | Svc Req K           | Stor Rate Sch | Quantit | Pre-<br>arranged<br>ty Transfer | Svc Req K            | Confirming Party<br>Name/ID | Contact Name            | Stor Rate Sch                           |                       |              |
|      | 207498943                                                 | 1LINE DUMMY GA<br>CUSTOMER//23890 | SSA, 11<br>DUMI<br>GAS | LINE<br>MY<br>S<br>MFR | 06/06/2023      | W/D<br>(From) | 9272939             | ESS/ES        | 500     | Yes                             | lnj (To):<br>9273039 | XYZ LDC/123456              | New Gas Co<br>Scheduler | ESS/ES                                  | Pending               |              |

## **Posting Storage Balances**

- 1. Select Navigation > Flowing Gas > Storage > Transfer Summary
- 2. Select row and it will turn yellow.
- 3. Update the Effective Date and the Storage Withdrawal or Injection to be posted.
- 4. Make sure row is selected and select Actions> Post/Unpost Balance.
- 5. You can post or un-post Storage activity from this action.

| Home My Dashb        | oard Navigatio       | on <del>-</del> + |           |          | AND 100                   |              | ~              |                  |                                  |                | Tool                    | s <del>-</del> Reports | Print Logo     |
|----------------------|----------------------|-------------------|-----------|----------|---------------------------|--------------|----------------|------------------|----------------------------------|----------------|-------------------------|------------------------|----------------|
| Flowing Gasa Storage | Transfer Summary     |                   |           |          |                           |              |                |                  |                                  |                |                         |                        |                |
| Filters              | - manaler oanning    |                   |           |          |                           |              |                |                  |                                  |                |                         | Post/Unpos             | t Balance      |
| * As Of: 06/01/2023  |                      |                   |           |          | Svc Reg Prop: All 🗸       |              |                |                  | Stor Rate Sch: Rate Schedule     |                |                         | Request Tr             | ansfer<br>iers |
| Trans                | Transfer Status: All |                   |           |          | Service Delivery Contact: |              |                |                  | Svc Req K:                       | Contracts      |                         |                        |                |
| Download             | Include Nested       | ) Select All      | Suc Pag K |          |                           |              |                |                  | Successfully posted an<br>(EBB). | id/or unposted | I quantity and publishe | d to the Electronic B  | ulletin Board  |
| K Holder             | Svc Req ID           | Stor Rate Sch     | Loc       | K Status | Stmt Basis Name           | Max Stor Cap | Max AD W/D Qty | Max AD Inj Qty 🗍 | Pending Transfers                | Posted         | Eff Date                | Stor W/D(From)         | Stor Inj(To)   |
| XYZ LDC              | XYZ LDC              |                   | 9272979   | - ACTIVE | Estimate                  | 2,000,000    | 7,549          | 1,992,451        | 0                                | x              | 06/01/2023              |                        |                |
| 123456               | 123456               | E88               | 1002689   |          |                           |              |                |                  |                                  |                |                         | 50                     | 0              |
|                      |                      |                   |           |          |                           |              |                |                  |                                  |                |                         |                        |                |

## **Viewing Posted Storage Balances**

- 1. Select Navigation > Flowing Gas > Storage >Posted Storage Balances
- 2. Select Retrieve to view Posted Storage Balances

| Williams.<br>TRANSCO     | (T |                                                                                         |                     |               |                               |                              |              |                                  |                  |  |  |  |
|--------------------------|----|-----------------------------------------------------------------------------------------|---------------------|---------------|-------------------------------|------------------------------|--------------|----------------------------------|------------------|--|--|--|
| TUESDAY - JUNE 6, 202    | 3  | 1Line 👻 (                                                                               | Customer Info 👻 E   | xpansions     | <ul> <li>Resources</li> </ul> | <ul> <li>Safety -</li> </ul> | Subscrip     |                                  |                  |  |  |  |
| Canacity                 |    |                                                                                         |                     | Poste         | ed Storag                     | e Imbalaı                    | nces         | OF ENTI                          |                  |  |  |  |
| Capacity                 |    |                                                                                         |                     |               |                               |                              |              |                                  |                  |  |  |  |
| Jas Quality              |    | Gas How Date: up/up/2023 ISP Name: TRANSCONTINENTAL GAS PIPE LINE COMPANY, LLC Download |                     |               |                               |                              |              |                                  |                  |  |  |  |
| ndex Of Customers        |    | Statement Date/Time                                                                     | 06/06/2023 09:31:01 | TSP:          | 007933021                     |                              |              |                                  |                  |  |  |  |
| _ocations                |    | K Holder Name                                                                           |                     |               |                               |                              |              |                                  |                  |  |  |  |
| lotices                  | Þ  | *                                                                                       | Svc Req Name 🌻      |               |                               |                              |              |                                  |                  |  |  |  |
| Posted Imbalances        | •  | K Holder Prop 🍦                                                                         | Svc Req Prop 🌻      | Posted<br>Qty | Transfer<br>Dir 🖕             | Storage<br>Type              | Svc Req<br>K | Svc Req Contact 🍦                | Svc Req<br>Phone |  |  |  |
| Regulatory               | ÷. |                                                                                         |                     |               |                               |                              |              |                                  |                  |  |  |  |
| Standards of Conduct     | Þ  | K Holder 🍦                                                                              | Svc Req 🍦           |               |                               |                              |              |                                  |                  |  |  |  |
| ariff                    | Þ  | 1LINE DUMMY GAS                                                                         | 1LINE DUMMY GAS     |               | Due TO Svc<br>Reg             | Storage ES                   | 9272939      | SSA, 1LINE DUMMY GAS<br>CUSTOMER | (713) 215-434    |  |  |  |
| ransactional Reporting   | Þ  | 238908                                                                                  | 238908              | - 500         |                               |                              |              |                                  |                  |  |  |  |
| Canacity Poloaso Indiana |    | 123456789                                                                               | 123456789           |               |                               |                              |              |                                  |                  |  |  |  |
| apacity Nelease mulles   |    | XYZ LDC                                                                                 | XYZ LDC             | 50            | Due TO Svc<br>Req             | Storage ESS                  | 9272979      | NEW GAS CO                       | (740) 045 00     |  |  |  |
| ownloads                 | Þ  | 123456                                                                                  | 123456              |               |                               |                              |              | SCHEDULER                        | (113) 215-237    |  |  |  |
| earch                    | Þ  |                                                                                         |                     |               |                               |                              |              |                                  |                  |  |  |  |
| ustomer Activities       |    |                                                                                         |                     |               |                               |                              |              |                                  |                  |  |  |  |
| Site Map                 |    |                                                                                         |                     |               |                               |                              |              |                                  |                  |  |  |  |

## **Available Storage Reports**

**Detail Inventory Balance** - provides a detail view of the storage location balance by contract.

Excess Storage Report - also available in data file.

**Inventory – Month to Date** - provides a quick look at activity for all storage contracts including the ending balance.

Storage Adjustment Details - displays source of adjustments including linked transactions.

**Storage Contract Limits** - displays storage contracts that have ratchets; includes ratchet levels and quantities.

Storage Statement - also available as a data file.

**Storage Transfer** - provides a list of storage transfers by BA for a day or range of days where the BA is either the initiating or confirming party on the transfer(s).

**Unbundled Storage Activity Report** - summary and detailed view of storage activity at unbundled storage locations by BA/Contract. Also available as a data file.

## **Storage Glossary**

Adjusted MDIQ: MDIQ adjusted for capacity release quantities.

Adjusted MDWQ: MDWQ adjusted for capacity release quantities.

Adjusted MSQ: MSQ adjusted for capacity release quantities.

**Adjustment Quantity:** The quantity applied to adjust the storage inventory at a storage location.

**AOSINJ =** Excess Injections

AOSWD = Excess Withdrawal

**Deliverability:** The amount of gas that can be delivered (withdrawn) from a storage facility on a daily basis.

**Injection Capacity (or Rate):** The amount of gas that can be injected into storage facility on a daily basis.

**MDIQ:** Maximum Daily Injection Quantity

MDWQ: Maximum Daily Withdrawal Quantity

**MSQ**: Maximum Storage Quantity

Net Activity: Net injections minus gross withdrawals.

Net Trade: In-field transfer activity.

Net Adj (Adjustment): Current month and prior month adjustments.

**Ratchets**: Reduced levels of allowed injections or withdrawals which correspond to the physical capabilities. Ratchets are applied at a customer level based on the time of the year as well as the individual customer storage balance for a particular service. Each storage service has its own set of ratchets.

**SMG**: Storage Management Gas

## **Monthly Verification of Storage Balances**

Once storage balances are final for a month, 1Line will generate and send an e-mail confirmation to customers with storage contracts. E-mail content will include the storage rate schedule, contract, the beginning and ending balances for the flow month, and a designated response date. E-mail notifications will be sent to customer representatives assigned to the Storage View role.

Storage customers will be asked to reply to <u>Leslie.Milner@williams.com</u> and copy their assigned Commercial Service Representative.

Noted differences on the Storage Balances Confirmation will need to be retroactively resolved with your assigned Commercial Services Representative.